## 会员申请作业流程(<mark>优先看流程视频教程</mark>)

1、 注册 GitHub 账号: 登陆 GitHub 官网,没有账号需要进行注册 <u>https://github.com/</u>,拥 有账号则直接登录。

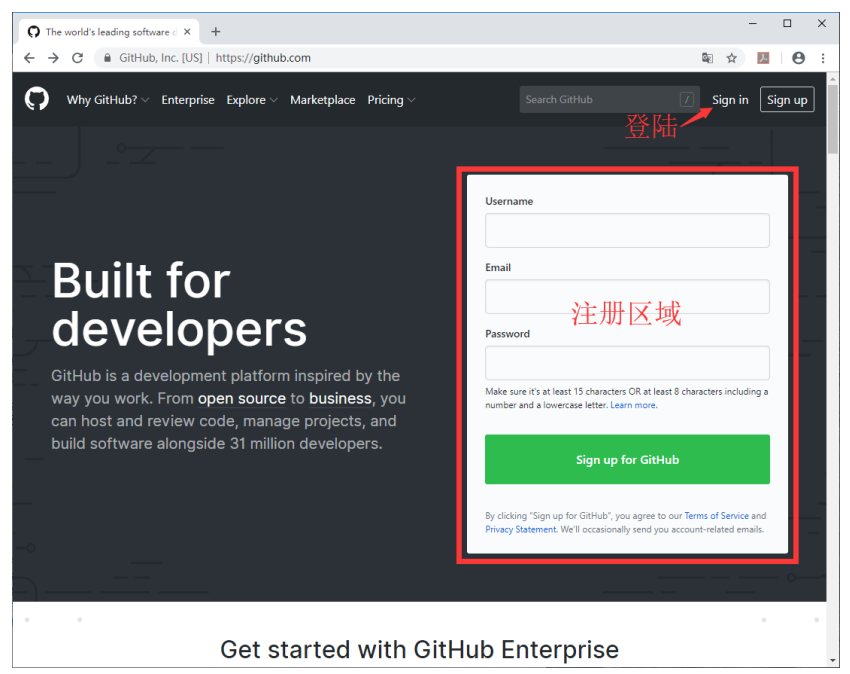

2、 创建作业目录:登陆之后,点击"Start a Project"。

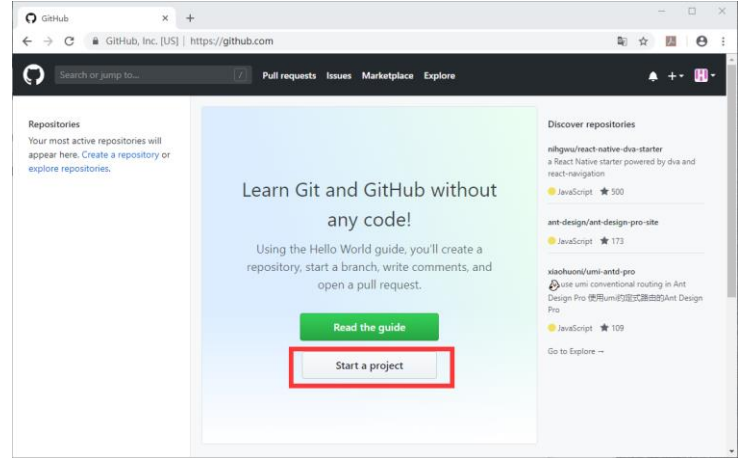

Repository name 中填写白金会员账号的登陆用户名。Description 填写 "Paws3D 爪爪学 院作业"。点击 "Create repository" 创建知识库。

| Create a New Repositor | y × +                                                                                                    |                |    | -  |          | × |
|------------------------|----------------------------------------------------------------------------------------------------|----------------|----|----|----------|---|
| ← → C 🔒 GitHu          | b, Inc. [US]   https://github.com/new                                                                                                    | G <sub>E</sub> | ☆  | ۶  | Θ        | : |
| Search or jump to      | Pull requests Issues Marketplace Explore                                                                                                    |                | ۰  | +- | <b>.</b> | - |
|                        | Create a new repository<br>A repository contains all project files, including the revision history.                                                                                                    |                |    |    |          |   |
|                        | Owner<br>Repository name *<br>JunityPrac / Jacky 白金会员账号名<br>Great repository names are short and memorable. Need inspiration? How about super-duper-octo-dollop?                                                  |                |    |    |          |   |
|                        | Description (optional) Paws3D/T/T学院作业 添加描述                                                                                                    |                |    |    |          |   |
|                        | ● Lange Can see this repository. You choose who can commit.<br>● Private 根据个人偏好选择<br>You choose who can see and commit to this repository.<br>→ Private 为仅                                                        | す所<br>自己       | 有回 | 人  | 可<br>」   | 见 |
|                        | Initialize this repository with a README This will let you immediately clone the repository to your computer. Skip this step if you're importing an existing repository. Add.aitignore: None  Add.aitignore: None |                |    |    |          |   |
|                        | Create repository                                                                                                    |                |    |    |          | • |

3、 下载 GitHub 客户端: 点击"Set up in Desktop"。

| O UnityPrac/Jacky × +                                                                                                    | -           |              | × |
|----------------------------------------------------------------------------------------------------|-------------|--------------|---|
| ← → C                                                                                                    | ☆ <u></u> ~ | θ            | 0 |
| Search or jump to   Pull requests Issues Marketplace Explore                                                                                                    | <b>▲</b> +• | <b>···</b> · |   |
| O UnityPrac / Jacky Private 0 ★ Star 0                                                                                                    | ₿Fork 0     |              |   |
| Code ① Issues 0                                                                                                    |             |              |   |
| Quick setup — if you've done this kind of thing before                                                                                                    | 兪           |              |   |
| Get started by creating a new file or uploading an existing file. We recommend every repository include a README, LICENSE, and .gitignore.                                                |             |              |   |
| echo "# Jacky" >> README.md<br>git init<br>git add README.md<br>git commit -m "first commit"<br>git remote add origin https://github.com/UnityPrac/Jacky.git<br>git push -u origin master | æ           |              |   |
| or push an existing repository from the command line<br>git remote add origin https://github.com/UnityPrac/Jacky.git                                                                      | 企           |              |   |
| git push -u origin master                                                                                                    |             |              |   |

根据所使用的电脑系统,下载对应的客户端。并自行安装。

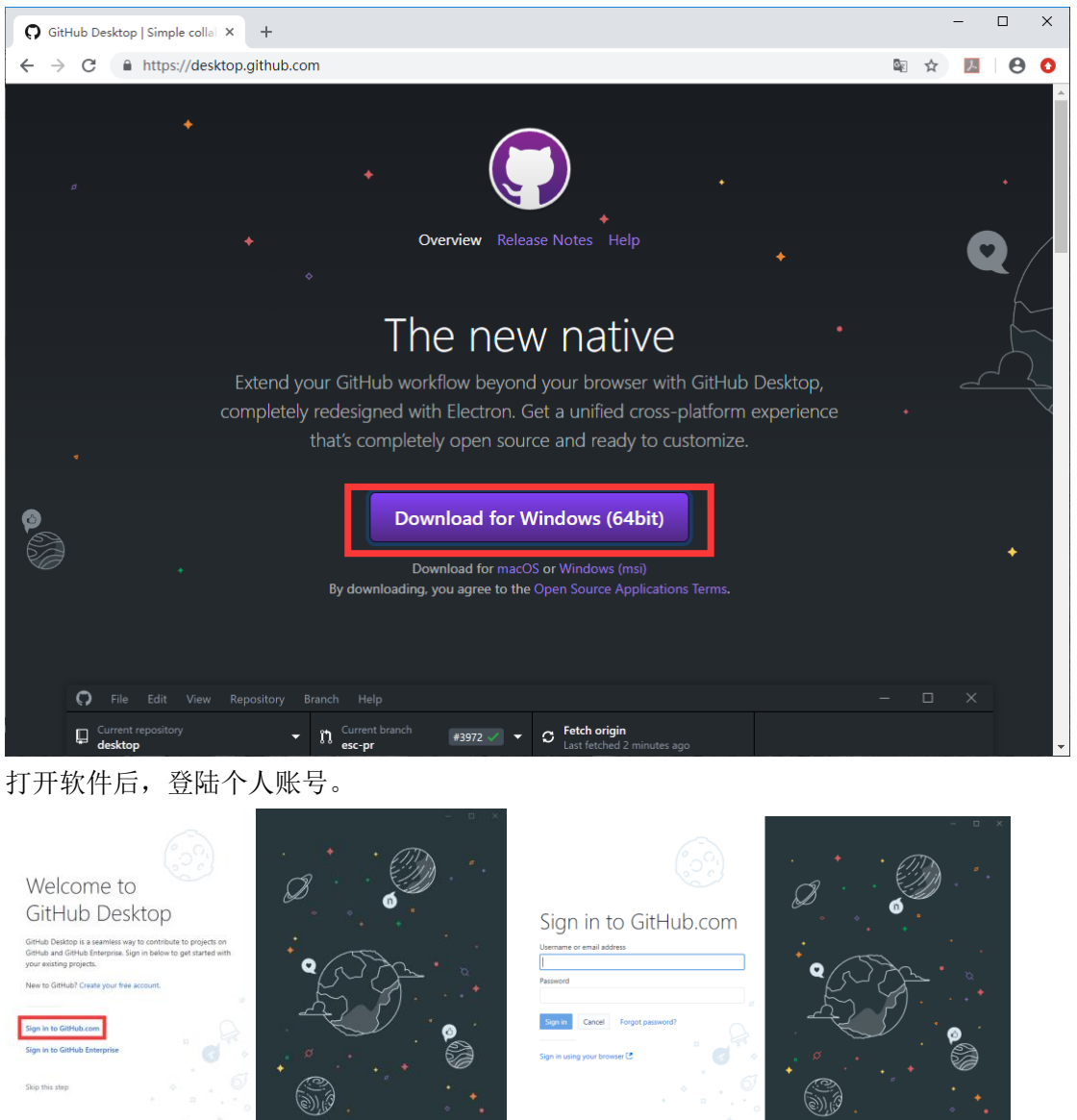

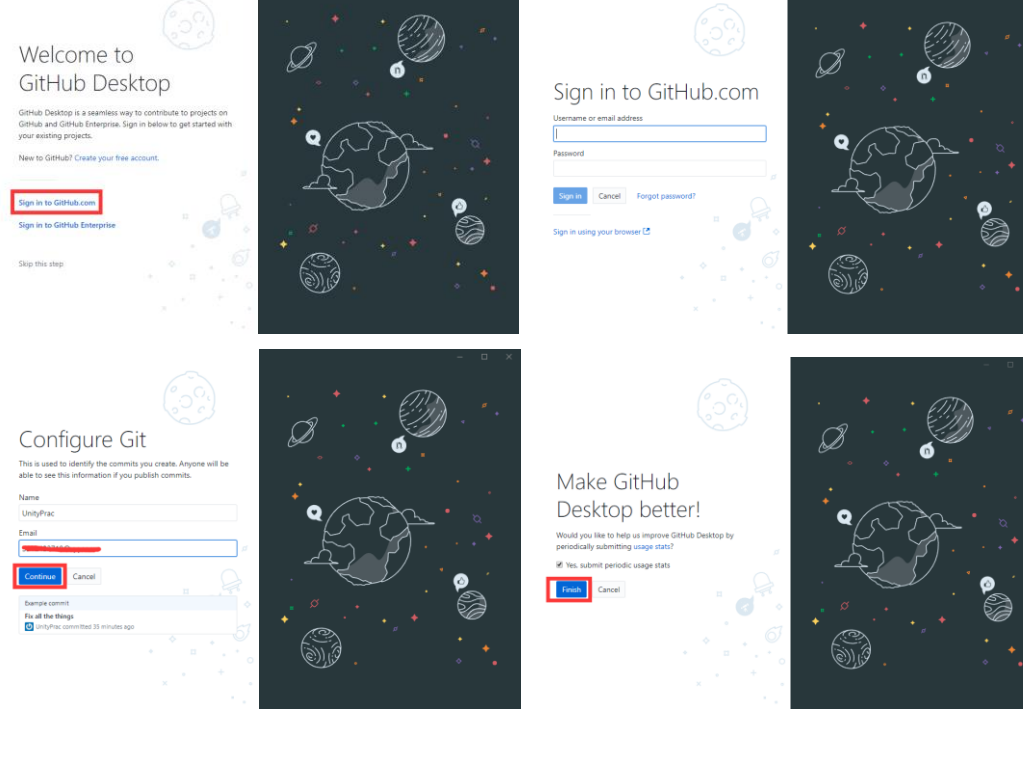

4、 将知识库同步到本地。选中自己的知识库,点击"Clone ..." 按钮

| Let's get started!<br>Add a repository to GitHub Desktop to start collaborating | 0.0<br>0.0<br>0.0                                                                      |   |
|---------------------------------------------------------------------------------|----------------------------------------------------------------------------------------|---|
| Filter<br>Your repositories                                                     | C Clone a repository from the Internet                                                 |   |
| 🖞 UnityPrac/Jacky                                                               | Create a New Repository on your hard drive                                             |   |
|                                                                                 | Add an Existing Repository from your hard drive                                        |   |
|                                                                                 |                                                                                        |   |
| Clone UnityPrac/Jacky                                                           | ProTip! You can drag & drop an existing repository folder here<br>to add it to Desktop | 4 |
|                                                                                 | ×                                                                                      | + |

本地建立存放知识库的目录,本实例创建位置"C:\Task",点击"Clone"。

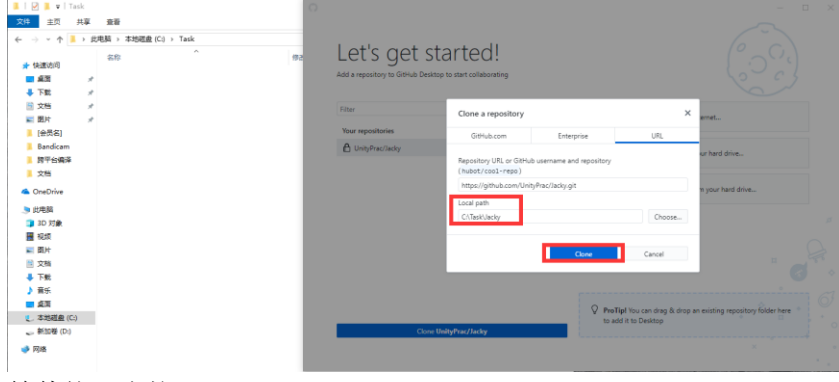

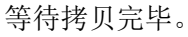

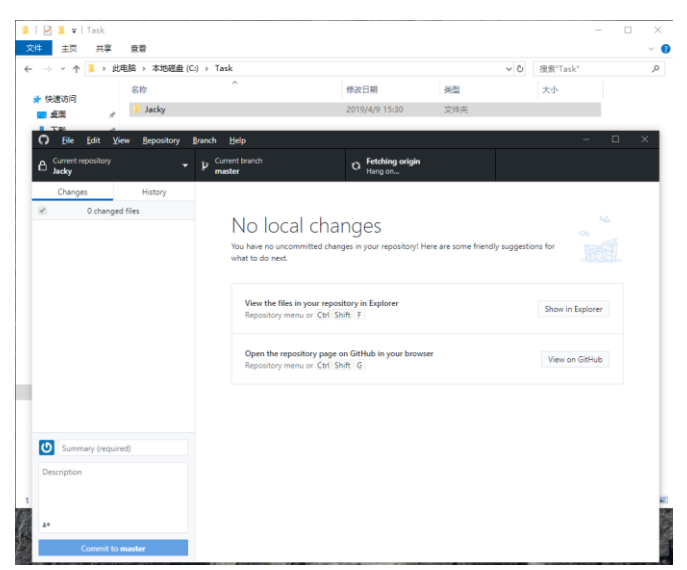

5、 更新 Paws3D 爪爪学院作业: 点击菜单栏 "File" -> "Clone repository"。

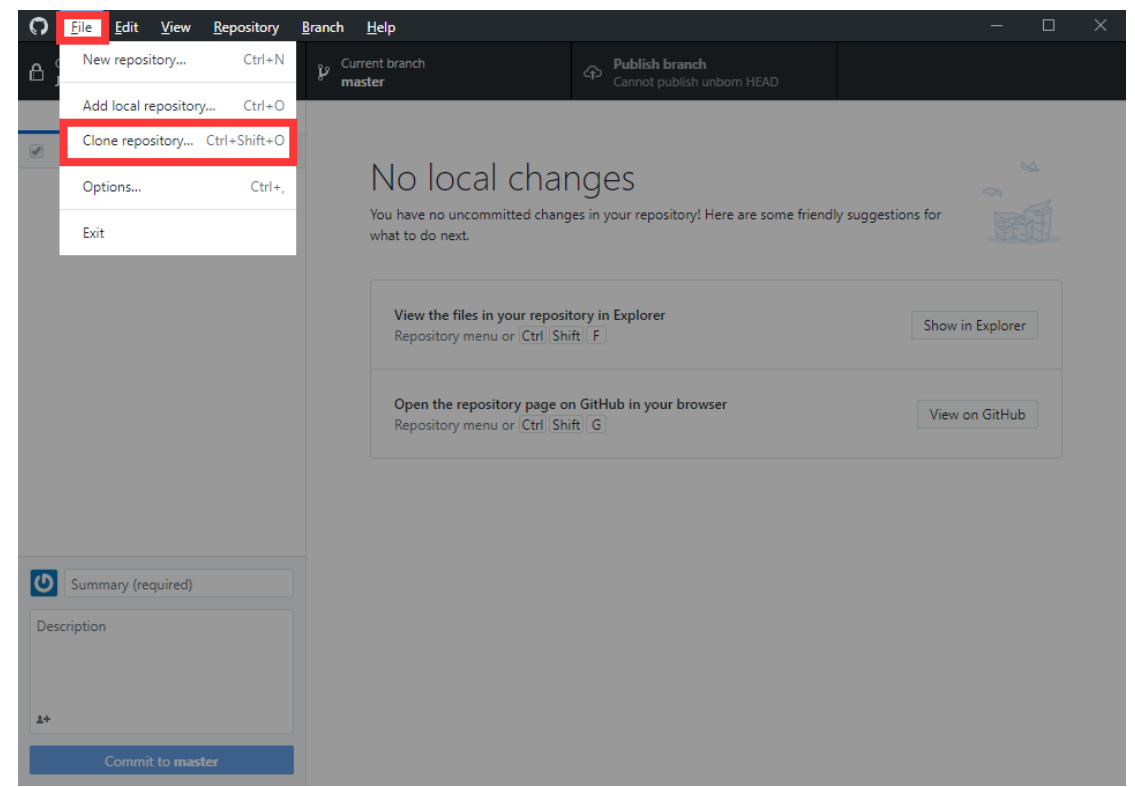

贴入 Paws3D 的 GitHub 作业地址: <u>https://github.com/UnityTask/Paws3DTask.git</u> 例如本地地址: "C:\Task",选择后点击 "Clone"

| File Edit View Repository | Branch Help                                                                                                    |                                                               | – 🗆 X                              |
|---------------------------|----------------------------------------------------------------------------------------------------|---------------------------------------------------------------|------------------------------------|
| Current repository        | B Current branch master                                                                                                    | Publish branch     Cannot publish unborn HEAD                 |                                    |
| Changes History           |                                                                                                    |                                                               |                                    |
| O changed files           | No local cha<br>You have no uncommitted cha                                                                                     | INGES<br>nges in your repository! Here are some friendly sugg | gestions for                       |
|                           | Clone a repository                                                                                                    | ×                                                             |                                    |
|                           | GitHub.com En                                                                                                    | terprise URL                                                  |                                    |
|                           | Repository URL or GitHub username<br>(hubot/cool-repo)<br>https://github.com/UnityTask/Paws<br>Local path<br>C:\Task\Paws3DTask | and repository 3DTask.git Choose Clone Cancel                 | Show in Explorer<br>View on GitHub |
| Summary (required)        |                                                                                                    |                                                               |                                    |
| Description               |                                                                                                    |                                                               |                                    |
| Commit to master          |                                                                                                    |                                                               |                                    |

同步完成后,用文本编辑器打开"README.md"了解 Paws3D 作业的目录结构。

以后每周更新 Paws3D 作业不需要通过网址下载,只需要再 GitHub 中切换到

| Current repository<br>Paws3DTask     P     Current     Current repository     Paws3DTask     Paws3DTask | NO local cha<br>You have no uncommitted char<br>what to do next.<br>View the files in your repor<br>Repository menu or Ctrl 'S | C Fetch origin<br>Last fetched 30 minutes ago                                       | estions for      |
|----------------------------------------------------------------------------------------------------|----------------------------------------------------------------------------------------------------|-------------------------------------------------------------------------------------|------------------|
| Filter Add  GitHub.com Add Packy Paws3DTask                                                             | No local cha<br>You have no uncommitted char<br>what to do next.<br>View the files in your repo<br>Repository menu or Ctrl S   | INGES<br>nges in your repository! Here are some friendly sugg<br>sitory in Explorer | estions for      |
| GitHub.com                                                                                              | No local cha<br>You have no uncommitted char<br>what to do next.<br>View the files in your repor<br>Repository menu or Ctrl 'S | INGES<br>nges in your repository! Here are some friendly sugg<br>sitory in Explorer | estions for      |
|                                                                                                    | View the files in your report<br>Repository menu or Ctrl S                                                                     | sitory in Explorer                                                                  |                  |
|                                                                                                    |                                                                                                    | Shift F                                                                             | Show in Explorer |
|                                                                                                    | Open the repository page<br>Repository menu or Ctrl S                                                                          | on GitHub in your browser<br>hift [G]                                               | View on GitHub   |
|                                                                                                    |                                                                                                    |                                                                                     |                  |
|                                                                                                    |                                                                                                    |                                                                                     |                  |
|                                                                                                    |                                                                                                    |                                                                                     |                  |
|                                                                                                    |                                                                                                    |                                                                                     |                  |

稍等片刻,点击"Pull origin"就更新完最新的作业。

| <u>B</u> ranch <u>H</u> elp                                                                                   | - 0                                                                                                    |
|----------------------------------------------------------------------------------------------------|----------------------------------------------------------------------------------------------------|
| Putrent branch<br>master ► Pull origin<br>Last fetched just now                                               |                                                                                                    |
|                                                                                                    |                                                                                                    |
| No local changes                                                                                              |                                                                                                    |
| ino local changes                                                                                             | 8                                                                                                    |
| You have no uncommitted changes in your repository! Here are some friendly suggestions fo<br>what to do next. | or EEE                                                                                                    |
|                                                                                                    |                                                                                                    |
| Pull 3 commits from the origin remote                                                                         | _                                                                                                    |
| The current branch (master) has commits on GitHub that do not exist on your<br>machine.                       | Pull origin                                                                                                    |
| Always available in the toolbar when there are remote changes or $\ensuremath{Ctrl}$ Shift $\ensuremath{P}$   |                                                                                                    |
|                                                                                                    |                                                                                                    |
| View the files in your repository in Explorer                                                                 | how in Explorer                                                                                                    |
| Repository menu or Ctrl Shift F                                                                               |                                                                                                    |
| Onen the repository page on GitHub in your browser                                                            |                                                                                                    |
| Repository menu or Ctrl Shift G                                                                               | /iew on GitHub                                                                                                    |
|                                                                                                    |                                                                                                    |
|                                                                                                    |                                                                                                    |
|                                                                                                    |                                                                                                    |
|                                                                                                    |                                                                                                    |
|                                                                                                    |                                                                                                    |
| J                                                                                                    |                                                                                                    |
|                                                                                                    |                                                                                                    |
|                                                                                                    |                                                                                                    |
|                                                                                                    |                                                                                                    |
|                                                                                                    |                                                                                                    |
| (C) > Task > Daws2DTask >                                                                                     |                                                                                                    |
| (C:) → Task → Paws3DTask →                                                                                    |                                                                                                    |
| (C:) > Task > Paws3DTask ><br>^                                                                               |                                                                                                    |
| (C:) > Task > Paws3DTask ><br>^<br>0418                                                                       |                                                                                                    |
| (C:) > Task > Paws3DTask ><br>^<br>0418<br>nd                                                                 |                                                                                                    |
| (C:) → Task → Paws3DTask →<br>^<br>0418<br>nd                                                                 |                                                                                                    |
|                                                                                                    | grand       Help         Image: Current branch master       Pull origin Last fetched just now         Image: Current branch master       Image: Current branch least fetched just now         Image: Current branch least from the origin remote       Image: Current branch (master) has commits on GitHub that do not exist on your machine.         Always available in the toolbar when there are remote changes or Ctrl Shift IP       Image: Ctrl Shift IP         View the files in your repository in Explorer       Image: Ctrl Shift IP         Open the repository page on GitHub in your browser       Image: Ctrl Shift IP |

6、 提交作业: 首次提交作业, 需要将群文件的"作业格式模板.zip"解压到"步骤 4"的

| 📕   🛃 📕 🖛   Jacky                                                                                                    |                             |                 |                |        |                    |
|----------------------------------------------------------------------------------------------------|-----------------------------|-----------------|----------------|--------|--------------------|
| 文件 主页 共享                                                                                                    | 查看                          |                 |                |        |                    |
| ← → * ↑ 📕 > 此                                                                                                    | 电脑 > 本地磁盘 (C:) > Task > Jac | :ky             |                |        | ٽ ~                |
| 📌 快速访问                                                                                                    | 名称 ^                        |                 | 修改日期           | 类      | 型                  |
| 「「「「」」「」」「」」「」」」                                                                                                    | 190412_190418               |                 | 2019/4/9 14:42 | 文      | 件夹                 |
|                                                                                                    | 🕼 schedule.xlsx             |                 | 2019/4/9 14:41 | M      | icrosoft Excel 工作詞 |
| 🔸 N就 🕺                                                                                                    | 4                           |                 |                |        |                    |
| 🖹 文档 🛛 🖈                                                                                                    |                             |                 |                |        |                    |
| 📰 图片 🛛 🖈                                                                                                    |                             |                 |                |        |                    |
| og 作业格式模板.zip (评估版:                                                                                                    | 本)                          |                 |                |        |                    |
| 文件(F) 命令(C) 工具(S) 收                                                                                                    | 藏天(O) 选项(N) 帮助(H)           |                 |                |        |                    |
| 🙀 🚞 🖾                                                                                                    | 🔟 前 🔍 🔨                     | (1)             | 6 💾            |        |                    |
| 添加 解压到 测试                                                                                                    | 查看 删除 查找 向导                 | 信息 扫描病毒         | 注释 自解压槽        | 試      |                    |
| ↑ Main fi main fi ma | 乍业格式模板 - ZIP 压缩文件, 解包大小为    | 9 8,967 字节      |                |        |                    |
| 名称  ^                                                                                                    | 大小 压缩后大小                    | 类型              | 修改时间           | CRC32  |                    |
| II.                                                                                                    |                             | 文件夹             |                |        |                    |
| 190412_190418                                                                                                    |                             | 文件夹             | 2019/4/9 14:42 |        |                    |
| 🔊 schedule.xlsx                                                                                                    | 8,967 6,282                 | Microsoft Excel | 2019/4/9 14:41 | 84A4AA |                    |

个人文件夹中。

"schedule.xlsx"--记录了每次作业的课题索引,对应日期文件夹。"状态"--开始写作 业时标记为"进行中",完成作业是选择"完成"。老师审核过以后,会将标记置为 "通过"。

文件夹内的"issue.docx"--会员记录写作业是遇到的问题。"note.docx"--会员可以将 学习笔记和难点重点记录在内。"project"文件夹--会员将自己做的作业 Unity 工程放 入此文件夹(不要压缩工程,可以每做完一个阶段随时上传,Git 的作用就是代码版本

|          | CO- 20           |             |                |  |
|----------|------------------|-------------|----------------|--|
|          | > 此电脑 > 本地磁盘 (C: | 0412_190418 |                |  |
|          | 名称               | ^           | 修改日期           |  |
|          | * project        |             | 2019/4/9 14:41 |  |
| LA JULIA | note.docx        |             | 2019/4/9 14:42 |  |
| 控制)。     |                  |             |                |  |

每次会员想上传时,切回到 GitHub 客户端,选择个人的知识库。

| C <u>File Edit View R</u> eposito | y <u>B</u> ranch <u>H</u> elp |                              | - 🗆 X |
|-----------------------------------|-------------------------------|------------------------------|-------|
| Current repository                | Current branch<br>master      | O Fetching origin<br>Hang on |       |
| Filter Add                        | ▼ 190412_190418\issue.docx    |                              | Ŧ     |
| GitHub.com                        |                               |                              |       |
| • 🔒 Jacky                         |                               |                              |       |
| Paws3DTask                        |                               | The file is empty            |       |

切换完成后,可以在左侧看到目录下所有的改变,填入简单描述后,本实例手动输入 "文件更新"(必须输入文字才可以进行后面步骤),然后点击"Commit to master"。

| O <u>F</u> ile <u>E</u> dit <u>V</u> iew <u>R</u> epository <u>B</u> | anch <u>H</u> elp                                                                                                    | - 🗆 ×           |
|----------------------------------------------------------------------|----------------------------------------------------------------------------------------------------|-----------------|
| Current repository                                                   | Current branch<br>master     Publish branch<br>Cannot publish unborn HEAD                                                                                                    |                 |
| Changes (3) History                                                  | 190412_190418\issue.docx                                                                                                    | +               |
| <ul> <li>3 changed files</li> </ul>                                  |                                                                                                    |                 |
| ✓ 190412_190418\issue.docx                                           |                                                                                                    |                 |
| ✓ 190412_190418\note.docx                                            |                                                                                                    |                 |
| Schedule.xlsx +                                                      |                                                                                                    |                 |
| ■<br>・<br>・<br>文件更新<br>Description<br>↓+<br>Commit to master         | The file is empty                                                                                                    |                 |
| 最后点击"Publish brand                                                   | h"上传到 GitHub。                                                                                                    |                 |
| File Edit View Repository B                                          | anch <u>H</u> elp                                                                                                    | - 🗆 X           |
| Current repository                                                   | Publish branch<br>master  Publish this branch to GitHub                                                                                                    |                 |
| Changes History                                                      |                                                                                                    |                 |
| O changed files                                                      | No local changes                                                                                                    | ≤               |
|                                                                      | You have no uncommitted changes in your repository! Here are some friendly suggestions fo                                                                                                    | r F             |
|                                                                      | what to do next.                                                                                                    |                 |
|                                                                      | Publish your branch<br>The current branch (master ) hasn't been published to the remote yet. By<br>publishing it to GitHub you can share it, open a pull request, and collaborate with<br>others.<br>Always available in the toolbar or Ctrl P | Publish branch  |
|                                                                      | View the files in your repository in Explorer<br>Repository menu or Ctrl Shift F                                                                                                    | now in Explorer |
| Summary (required)                                                   | Open the repository page on GitHub in your browser<br>Repository menu or Ctrl Shift G                                                                                                    | /iew on GitHub  |
| Description                                                          |                                                                                                    |                 |

点击"View on GitHub",可以跳转到 GitHub 网站查看。如果需要老师批阅作业,需要添加协作人,点击"Settings",

|                                                | Pull requests Iss | ues Marketplace | Explore         |                        |                 | +- 1               |
|------------------------------------------------|-------------------|-----------------|-----------------|------------------------|-----------------|--------------------|
|                                                |                   |                 |                 |                        | ÷               | · •                |
| UnityPrac / Jacky Private                      |                   |                 | •               | O Watch → 0            | tar 0 🕅 Fo      | ork 0              |
| ↔ Code ① Issues 0 î\ Pull requests 0           | Projects 0        | Insights        | 🔅 Settings      |                        |                 |                    |
| Paws3D爪爪学院作业                                   |                   |                 |                 |                        |                 | Edit               |
| Aanage topics                                  |                   |                 |                 |                        |                 |                    |
| 🕞 1 commit                                     |                   | ∲ 1 branch      |                 | 🛇 0 relea              | ises            |                    |
| Branch: master 🕶 New pull request              |                   |                 | Create new file | Upload files Find File | Clone or dow    | nload <del>-</del> |
| <b>III</b> UnityPrac 文件更新                      |                   |                 |                 | Latest commit          | 8809a27 11 minu | tes ago            |
| 190412_190418                                  |                   | 文件副             | 更新              |                        | 10 minut        | es ago             |
| Schedule.xlsx                                  |                   | 文件頭             | 巨新              |                        | 10 minut        | es ago             |
| Add a README with an overview of your project. |                   |                 |                 |                        | Add a REA       | DME                |
|                                                |                   |                 |                 |                        |                 |                    |
|                                                |                   |                 |                 |                        |                 |                    |

点击 "Collaborators",输入协作人的 GitHub 账号,这里必须填写 Paws3D 老师的账号 "UnityTask",然后根据提示点选下方的 "UnityTask",选中后点击 "Add collaborator"。(协作人只需添加一次)

| 🖞 UnityPrac / Jacky Private |                                                                               | O Watch ▼         0         ★ Star         0         % Fork         0 |
|-----------------------------|-------------------------------------------------------------------------------|-----------------------------------------------------------------------|
| <> Code ① Issues 0   {      | Pull requests 0     Projects 0     Insights     Settings                      |                                                                       |
| Options                     | Collaborators                                                                 | Push access to the repository                                         |
| Collaborators               |                                                                               |                                                                       |
| Branches                    | This repository doesn't have any collaborators yet. U                         | se the form below to add a collaborator.                              |
| Webhooks                    | Search by username, full name or email address                                |                                                                       |
| Notifications               | You'll only be able to find a GitHub user by their email address if they've c | hosen to list it publicly. Otherwise, use their username              |
| Integrations & services     | UnityTąsk                                                                     | Add collaborator                                                      |
| Deploy keys                 | UnityTask                                                                     |                                                                       |
|                             |                                                                               |                                                                       |
|                             |                                                                               |                                                                       |

7、 添加好老师为协作人后,私聊白金群的"白金课程辅导员",将自己的白金会员账号给 辅导员留言并说明已经完成作业的流程申请,辅导员会通知到 Paws3D 负责人,同意授权 该用户。